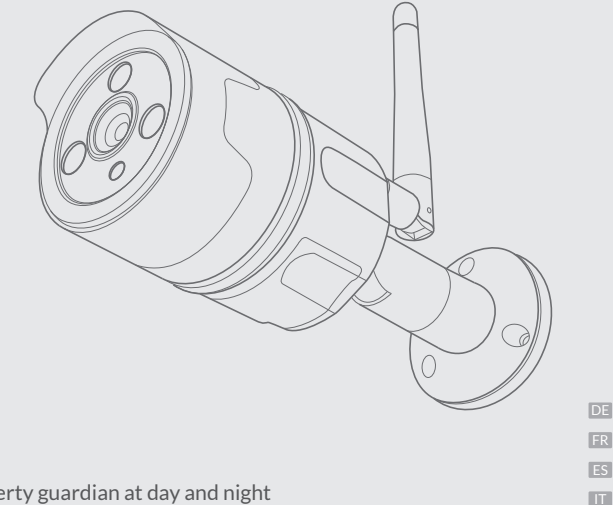

Your property guardian at day and night

# netvue Vigil Camera Quick Guide

## Warnung

## FCC

Dieses Gerät wurde getestet und entspricht den Grenzwerten für ein digitales Gerät der Klasse B, entsprechend Teil 15 der FCC-Richtlinien. Diese Grenzwerte sollen einen angemessenen Schutz gegen schädliche Störungen bei einer festen Installation bieten. Diese Grenzwerte dienen dem Schutz vor schädlichen Störungen, wenn das Gerät in einer kommerziellen Umgebung verwendet wird. Das Gerät erzeugt und benutzt Funkfrequenzenergie und kann solche abstrahlen und kann, wenn es nicht gemäß den Anweisungen installiert und benutzt wird, Funkkommunikationen beeinträchtigen.

Die Antennen, die für diesen Sender verwendet werden, müssen so installiert werden, dass sie einen Abstand von mindestens 20 cm von allen Personen gewährleisten und nicht in Verbindung mit anderen Antennen oder Sendern aufgestellt werden dürfen.

FCC (USA) 15.9 verbietet das Abhören mit Ausnahme der Tätigkeit von Strafverfolgungsbeamten, die unter rechtmäßiger Autorität durchgeführt werden. Niemand darf direkt oder indirekt ein Gerät verwenden, das gemäß der Bestimmung dieses Teils zum Zweck des Abhörens oder Aufnehmens des privaten Gespräche von anderen, es sei denn, eine solche Nutzung ist von allen beteiligten Parteien genehmigt.

### FCC ID 2AO8RNI-1900

### CE RED

Das Produkt kann in allen EU-Mitgliedstaaten verwendet werden.

## Avertissement

## FCC

Cet appareil est bien déjà testé et prouvé conforme aux limite des appareils électroniques de Classe B et à la section 15 des règlements de la FCC. Ces limites sont créées pour fournir des protections raisonnables contre les interférences nuisibles quand cet appareil est utilisé dans un environnement commercial. Cet appareil génère l'use et peut émettre de l'énergie de fréquences radio, s'il n'est pas installé selon les instructions, il causerait des interférences nuisibles aux communications radio.

L'antenne de l'émetteur doit être installée avec une distance de séparation avec les personnes de 20cm. Et il ne peut pas être co-localisé ensemble avec d'autres émetteurs.

L'article 15.9 de FCC (USA) interdit l'écoute indiscrète sauf pour les opérations des agents de la force publique. Personne ne doit utiliser, directement ou indirectement, un appareil exploité en vertu de la présente partie dans le but d'entendre ou d'enregistrer conversations d'autres personnes à moins que cette utilisation ne soit autorisée par toutes les parties engagées dans la conversation.

### FCC ID 2AO8RNI-1900

### CE RED

Cet appareil peut être utilisé dans les pays de l'Union Européenne. Toujours disponible pour vous fournir des aides supplémentaires.

## Advertencias

## FCC

Este equipo ha sido probado y se encontró que cumple con los límites para un dispositivo digital de Clase B, de conformidad con la Parte 15 de las Reglas de la FCC. Estos límites están diseñados para proporcionar una protección razonable contra interferencias dañinas cuando el equipo se opera en un entorno comercial. Este equipo genera y puede irradiar energía de radiofrecuencia y, si no se instala y utiliza de acuerdo con las instrucciones, puede causar interferencias perjudiciales a las comunicaciones de radio.

Las antenas utilizadas para este transmisor deben instalarse para proporcionar una distancia de separación de al menos 20 cm de todas las personas y no deben colocarse conjuntamente para funcionar en conjunto con cualquier otra antena o transmisor.

FCC (EE. UU.) 15.9 prohibición de espiar, excepto para las operaciones de los agentes del orden conducidos bajo autoridad legal, ninguna persona usará, ya sea directa o indirectamente, un dispositivo operado de acuerdo con la provisión de esta parte con el propósito de escuchar o grabar las conversaciones privadas de otro a menos que dicho uso sea autorizado por todas las partes que participan en la conversación.

### FCC ID 2AO8RNI-1900

### CE RED

Este producto puede ser usado en todos los estados miembros de la UE. No dude en contactarnos para ayudas adicionales.

## Avvertenza

## FCC

Il presente dispositivo è stato collaudato ed è risultato conforme ai limiti stabiliti per i dispositivi digitali di Classe B, ai sensi della Parte 15 delle Normative FCC. Questi limiti sono stati studiati per fornire una protezione ragionevole dalle interferenze nocive qualora l'attrezzatura viene utilizzata in un ambiente commerciale. Questa attrezzatura genera, utilizza e può irradiare energia a radiofrequenza e, se non installata e usata in conformità con il manuale di istruzioni, può causare interferenze nocive alle radiocomunicazioni.

Le antenne utilizzate per questo trasmettitore devono essere installate per fornire una distanza di separazione di almeno 20cm da tutte le persone e non possono essere collocate o operate in congiunzione con alcuno altro trasmettitore.

Divieto 15.9 di FCC (USA) contro le intercettazioni, fatta eccezione per le operazioni di funzionari dell'applicazione della legge condotte sotto l'autorità legittima, nessuna persona può utilizzare, direttamente o indirettamente, un dispositivo funzionato in conformità del disposto della presente parte allo scopo di ascoltare o registrare le conversazioni private di altri a meno che tale utilizzo è autorizzato da tutte le parti di impegnarsi nella conversazione.

### FCC ID 2AO8RNI-1900

### CE RED

Questo prodotto può essere utilizzato in tutti gli stati membri dell'UE.Non esitare a contattarci per ulteriore aiuto.

## What's In The Box

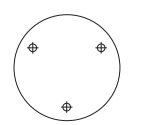

Platzkennzeichnung Etiquette de localisation Pegamento de ubicación Etichetta di posizione

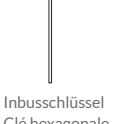

Clé hexagonale Llave hexagonal Chiave esadecimale

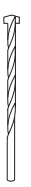

Bohrer Foret Taladro Punta da trapano

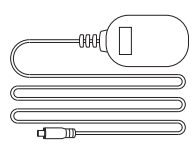

Netzteil Adaptateur d'alimentation Adaptador de corriente Adattatore di Alimentazione

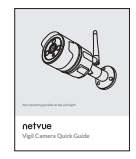

Kurzanleitung Guide rapide Guía rápida Guida Rapido

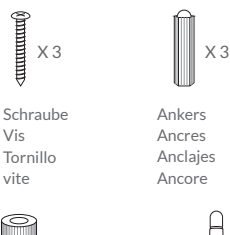

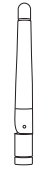

0

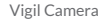

Wetterbeständiges Rohr Tube imperméable Tubo impermeable Tubo resistente alle intemperie

0

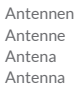

## Installation Guide Catalogue

| 1. mehr über Überwachungskamera<br>1. Plus d'infos sur Caméra Balayeur<br>1. Más sobre la Cámara de Vigilia<br>1. Maggiori informazioni su Vigil Camera | P. 1-3   |
|----------------------------------------------------------------------------------------------------|----------|
| <ol> <li>Lesen vor Einbau</li> <li>Lire avant d'Installer</li> <li>Leer antes de la Instalación</li> <li>Leggere priam di installare</li> </ol>         | P. 4-5   |
| 3. Einstellung mit Netvue App<br>3. Configurer avec App Netvue<br>3. Configurar con la Aplicación Netvue<br>3. Set Up con Netvue App                    | P. 6-15  |
| 4. Überwachungskamera Einbau<br>4. Installation Camera Balayeur<br>4. Instalación de la Cámara de Vigilia<br>4. Installazione della Vigil Camera        | P. 16-26 |
| 5. Statusanzeige<br>5. Lampe de témoin<br>5. Luz de Estado<br>5. Luce di stato                                                                          | P. 27-28 |

## More about Vigil Camera

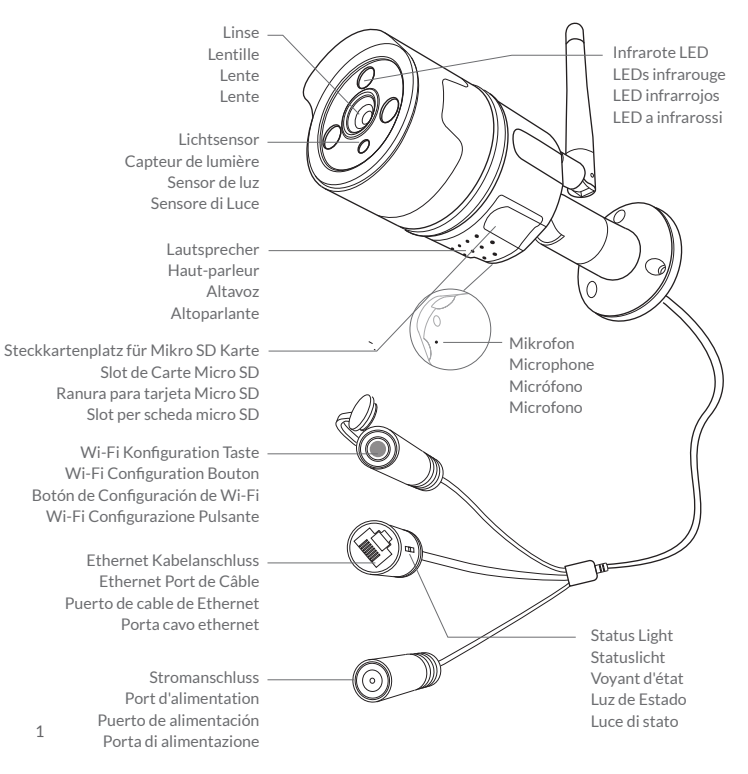

## Wie setzt man Mikro SD Karte ein

Überwachungskamera hat einen integrierten Steckkartenplatz, um sich für bis zu 128GB Mikro SD Karte zu eignen. Sobald Sie den Kartenspeicher einsetzen, fängt die Kamera automatisch mit der Aufnahme an und speichert Videos auf Kartenspeicher. Videos kann wiederholt werden, dadurch, dass die Zeitachse unter dem Bildschirm in Netvue App.

## Comment Insérer Carte Micro SD

La caméra balayeur est livrée avec un slot de carte intégrée avec une carte Micro SD de la capacité de 128 GB. Une fois la carte de mémoire insérée, la caméra commence automatiquement à enregistrer et à stocker des vidéos sur la carte de mémoire. Les vidéos peuvent être rejouées en faisant glisser la ligne de temps sous l'écran de flux en direct dans l'APP Netvue.

## Cómo Insertar una Tarjeta Micro SD

La Cámera de Vigilia viene con una ranura para tarjeta incorporada que admite tarjeta Micro SD hasta 128 GB. Una vez que insertes la tarjeta de almacenamiento, la cámara automáticamente comience a grabar y almacenar videos en la tarjeta de almacenamiento. Los videos pueden ser reproducido arrastrando la línea de tiempo debajo de la pantalla de transmisión en vivo en la aplicación Netvue.

## Come inserire la scheda Micro SD

Vigil Camera è dotata di uno slot per schede integrato che supporta schede Micro SD fino a 128 GB. Una volta inserita la scheda di memoria, la videocamera inizierà automaticamente a registrare e memorizzare i video sulla scheda di memoria. I video possono essere riprodotti trascinando la timeline sotto la schermata del feed live in Netvue App.

- 1: Schrauben lockern. langsam Deckel absetzen, weil Kabel drauf angeheftet sind.
- 2: Mikro SD Karte einsetzen. Stellen Sie sicher, dass Sie in die richtige Richtung einsetzen. Die Rückseite der Karte soll nach oben sein.
- 3: Deckel zurücksetzen und Schrauben anziehen.
- 1: Desserrez les vis. Enlevez doucement le couvercle car les fils y sont attachés.
- 2: Insérez une carte Micro SD. Assurez-vous de l'insérer dans la bonne direction. Le dos de la carte doit être dessus.
- 3: Remettez le couvercle et serrez les vis.
- 1: Afloje los tornillos. Quita la tapa suavemente ya que los cables se unen a ella.
- 2: Inserta la tarjeta Micro SD. Asegúrate de insertarlo en la dirección correcta. Los. La parte posterior de la tarjeta debe estar boca arriba.
- 3: Vuelva a colocar la tapa y apriete los tornillos.
- 1: allentare le viti. Togliere delicatamente il coperchio poiché i fili si attaccano ad esso.
- 2: inserire la scheda Micro SD. Assicurati di inserirlo nella direzione corretta. Il retro della carta deve essere rivolto verso l'alto.

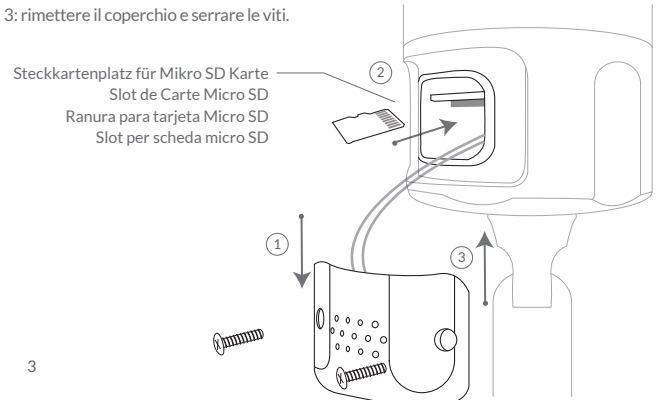

## Lesen vor Einbau

- 1. Bewahren Sie sich die Vigil Cam außer Reichweite von den Kindern und Haustieren aufhalten.
- 2. Netzspannung, die Bedienung der Vigil Cam benötigt, soll DC12V (≥1000mA) sein.
- 3. Das Produkt kann nur in geeigneter Temperatur und Feuchtigkeit: Bedienungstemperatur: -10°C to 50°C (14°F to 122°F) Bedienungsfeuchtigkeit: 0-95%
- 4. Bitte die Kameralinse nicht unter direktem Sonnlicht darlegen.

## Lire Avant d'Installer

- 1. Gardez la Vigil Cam et tous les éléments détachés hors de portée des enfants et des animaux domestiques.
- 2. La tension d'alimentation requise pour faire fonctionner la Vigil Cam doit être de DC12V (≥1000mA).
- Le produit ne peut être utilisé que dans la température et l'humidité convenables: Température de fonctionnement:-10°C to 50°C (14°F to 122°F) Humidité de fonctionnement: 0-95%
- 4. N'exposez pas les lentilles de la caméra à la lumière directe du soleil.

## Lea Antes de Instalar

- 1. Mantenga la Vigil Cam y todos sus accesorios fuera del alcance de los niños y las mascotas.
- 2. El voltaje de la fuente de alimentación que se requiere para operar la Vigil Cam debería ser DC12V (≥1000mA).
- 3. El producto solo se puede usar a temperatura y humedad adecuadas: Temperatura de funcionamiento: -10°C to 50°C (14°F to 122°F) Humedad de funcionamiento: 0-95%
- 4. No exponga la lente de la cámara a la luz solar directa.

## Leggere prima di installare

- 1. Tenere la Vigil Cam e tutti gli accessori fuori dalla portata di bambini e animali domestici.
- 2. La tensione di alimentazione necessaria per utilizzare Vigil Cam dovrebbe essere DC12V (≥1000mA).
- Il prodotto può essere utilizzato solo a temperatura e umidità adeguate: Temperatura di funzionamento: -10°C to 50°C (14°F to 122°F)

Umidità operativa: 0-95%

4. Si prega di non esporre l'obiettivo della videocamera alla luce diretta del sole.

## Set Up with Netvue App

Bitte setzen Sie die Vigil Cam auf Ihrem Netvue Konto per Netvue App zu, bevor Sie sie draußen einbauen.

Ajoutez la caméra balayeur sur votre compte Netvue via APP Netvue avant de la monter à l'extérieur.

Agregue la Vigil Cam a su cuenta de Netvue a través de la aplicación Netvue antes de montarlo afuera.

Aggiungi la Vigil Cam sul tuo account Netvue tramite l'app Netvue prima di montarla all'esterno.

## **Connecting Method**

Es gibt zwei Methoden, um Überwachungskamera auf Netvue App zuzusetzen: kabellose Verbindung und Kabelverbindung.

Il y a deux façons d'ajouter la Camera balayeur sur APP Netvue: Connexion sans fil et Connexion par câble.

Hay dos formas de agregar la Cámera de Vigilia a la aplicación Netvue: conexión inalámbrica y conexión por cable.

Esistono due modi per aggiungere Vigil Camera all'app Netvue: connessione wireless e connessione cablata.

## kabellose Verbindung

Kabelverbindung verwendet Wi-Fi, um die Kamera auf App zu verbinden. Es ist die einfachste Lösung, wenn der Einbauort nahe bei Ihrem Router ist und ein starkes Wi-Fi Signal gibt. Bitte bemerken Sie, dass dünne oder isolierte Wand das Signal stark schwächen könnte. Bevor Sie die Verbindungsmethode auswählen, prüfen Sie das Wi-Fi Signal in Ihrem Einbauort.

## Connexion sans fil

La connexion sans fil est de connecter la caméra à l'application via Wi-Fi. C'est le moyen le plus simple si le point d'installation est proche de votre routeur avec un signal Wi-Fi puissant. Merci de bien noter que le mur épais ou isolé peut affaiblir extraordinairement le signal. Avant de choisir cette méthode de connexion, vérifiez le signal Wi-Fi à votre lieu d'installation.

## Conexión inalámbrica

La conexión inalámbrica usa Wi-Fi para conectar la cámara a la aplicación. Es la forma más fácil si el punto de instalación está cerca de su enrutador y tiene una fuerte señal de Wi-Fi. Tenga en cuenta que la pared gruesa o aislada puede debilitar la señal drásticamente. Antes de decidirse a elegir este método de conexión, verifique la señal de Wi-Fi en su lugar de instalación.

## Connessione Wi-Fi

La connessione Wi-Fi utilizza il Wi-Fi per collegare la videocamera all'App. È il modo più semplice se lo spot di installazione è vicino al router e dispone di un forte segnale Wi-Fi. Si prega di notare che la parete spessa o coibentata potrebbe indebolire notevolmente il segnale. Prima di decidere di scegliere questo metodo di connessione, controllare il segnale Wi-Fi nel punto di installazione.

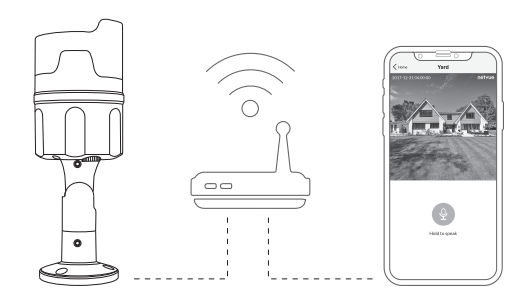

## Kabelverbindung

Wenn das Wi-Fi Signal schwach in Ihrem Einbauort ist, könnte die Ethernetsverbindung Ihre Lösung sein. Ein Ethernetskabel ist nötig für die Verbindungsmethode. Schließen Sie eine Sete des Ethernetskabels in die Überwachungskamera an und die andere Seite in LAN Anschluss auf Ihrem Router. Dann vervollständigen Sie den folgenden Einstellungsprozess unter der applikationsinternen Anleitung.

### Connexion par câble

Si la force du signal Wi-Fi est faible à votre lieu d'installation, la connexion par câble Ethernet peut être une solution pour vous. Un câble Ethernet est nécessaire pour cette méthode de connexion. Branchez une extrémité du câble Ethernet dans la caméra balayeur et l'autre extrémité dans le port LAN de votre routeur. Suivez ensuite les instructions de l'application pour terminer le processus de configuration suivant.

### Conexión por cable

Si la intensidad de la señal Wi-Fi es débil en su punto de instalación, la conexión del cable Ethernet podría ser su solución. Se requiere un cable Ethernet para este método de conexión. Enchufe un extremo del cable Ethernet en la Cámara de Vigilia, y el otro extremo en el puerto LAN de su enrutador. Luego, siga las instrucciones en la aplicación para completar el siguiente proceso de configuración.

### Connessione via cavo

Se la potenza del segnale Wi-Fi è debole nel punto di installazione, la connessione del cavo Ethernet potrebbe essere la soluzione. Per questo metodo di connessione è richiesto un cavo Ethernet. Inserire un'estremità del cavo Ethernet in Vigil Cam e l'altra estremità nella porta LAN del router. Quindi seguire le istruzioni in-app per completare la seguente procedura di configurazione.

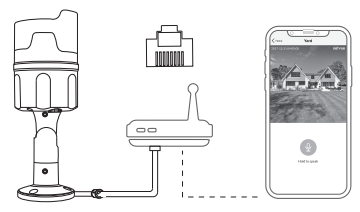

## Add Camera to Netvue App

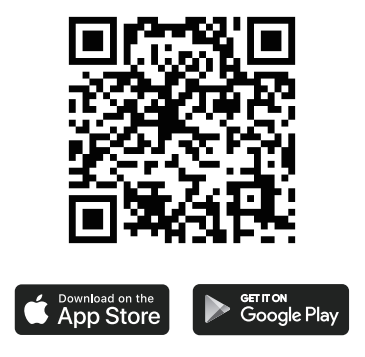

Laden Sie die Netvue App aus dem App Store oder Google Play herunter.
 Play Téléchargez l'application Netvue depuis l'App Store ou Google Play.
 Descargue la aplicación Netvue desde App store o Google Play.

1. Scarica l'app Netvue da App Store o Google Play.

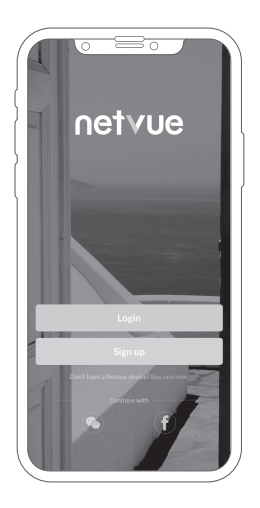

- 2. Öffnen Sie die App und melden Sie sich an. Wenn Sie ein neuer Benutzer sind, richten Sie bitte zunächst ein Konto ein.
- 2. Activez l'App et entrez. Enregistrez un compte si vous êtes un nouvel utilisateur de Netvue.
- 2. Abra la aplicación e inicie sesión. Registre una cuenta si es un nuevo usuario de Netvue.
- 2. Apri l'app e accedi. Registra un account se sei un nuovo utente del Netvue.

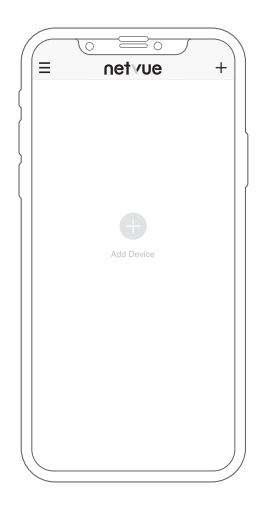

3. Klopfen "+", um ein neues Gerät hinzufügen.

- 3. Appuyez sur « + » pour ajouter un nouveau dispositif.
- 3. Toque "+" para agregar un nuevo dispositivo.
- 3. Toccare "+" per aggiungere un nuovo dispositivo.

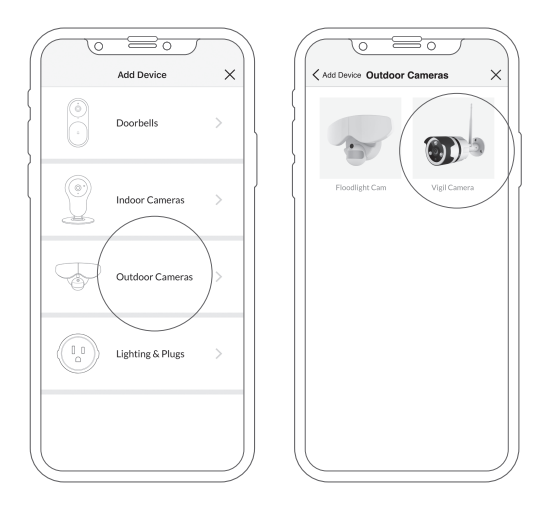

4. Eine Produktliste wird gezeigt, "Außenkameras" -"Vigil Cam"auswählen.
4. Une liste de produits apparaîtra, choisissez «Caméras Extérieures»-«Vigil Cam».
4. Aparecerá una lista de productos, elija " Cámaras al aire libre"-" Vigil Cam".
4. Apparirà una lista di prodotti, scegli "Telecamere da esterno"." Vigil Cam".

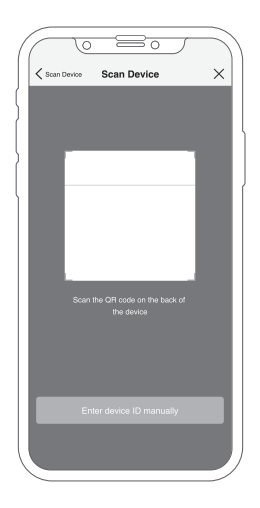

- 5. Scannen Sie den auf der Rückseite des Vigils stehenden QR-Code.
- 5. Scannez le code QR sur le dos de Vigil.
- 5. Escanea el código QR en la parte posterior de Vigil.
- 5. Scansiona il codice QR sul retro della Vigil.

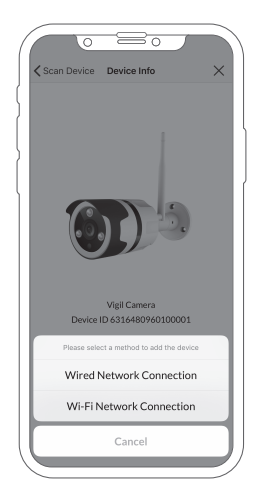

- 6.eine Verbindungsmethode auswählen.Unter der applikationsinternen Anleitung den ganzen Einstellungsprozess vervollständigen.
- 6. Choisissez une méthode de connexion. Suivez les instructions de l'application pour terminer l'ensemble du processus de configuration.
- 6.Elija un método de conexión.Siga las instrucciones en la aplicación para completar todo el proceso de configuración.
- 6.Scegli un metodo di connessione.Seguire le istruzioni in-app per completare l'intera procedura di configurazione.

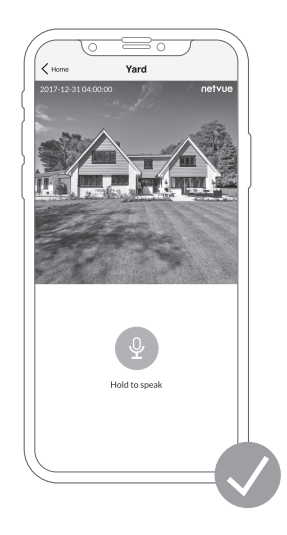

- 7. Datenübertragung testen. Jetzt zum Einbau der Überwachungskamera.
- 7. Testez le flux de vidéo. Passez maintenant à l'installation de Camera balayeur.
- 7. Pruebe la transmisión de video. Ahora pasa a la instalación de Cámara de Vigilia.
- 7. Prova lo streaming video. Passare ora all'installazione di Vigil Camera.

## Vigil Camera Installation

Bevor Sie Löcher an Ihrer Wand bohren, prüfen Sie die folgenden Sachen:

- 1. Überwachungskamera wurde erfolgreich auf Ihrem Netvue App hinzugefügt und kann Daten übertragen.
- 2. Kabelverlauf schon geplant. Messen Sie die Länge des Stromkabels und des Ethernetskabels (Wenn Sie Ethernetsverbindung verwenden)

Vérifiez les choses suivantes avant de commencer à percer des trous sur votre mur:

- 1. La Camera Balayeur a été ajoutée avec succès à votre application Netvue et est capable de diffuser de la vidéo.
- 2. Le planning du câble est bien prévu. La longueur du câble d'alimentation et du câble Ethernet est mesurée (si vous voulez utiliser la connexion Ethernet) en cas de besoin.

Verifique las siguientes cosas antes de comenzar a perforar agujeros en su pared:

- 1. La Cámara de Vigilia se ha agregado correctamente a su aplicación Netvue y puede transmitir video.
- 2. Ha planeado la ruta del cable. Mida la longitud del cable de alimentación y el cable Ethernet (si va a utilizar la conexión Ethernet) que necesitará.

Controlla le seguenti cose prima di iniziare a praticare fori sul muro:

- 1. La videocamera Vigil è stata aggiunta con successo alla tua app Netvue ed è in grado di riprodurre video in streaming.
- 2. Hanno pianificato la via del cavo. È necessario misurare la lunghezza del cavo di corrente e del cavo Ethernet (se si prevede di utilizzare la connessione Ethernet).

Schritt 1: staubdichten Deckel absetzen. die angelieferten Antennen auf Vigil Cam anbringen.

Étape 1 :Enlevez le capuchon anti-poussière. Fixez l'antenne fournie à la caméra balayeur.

Paso 1:Quítate el tapón antipolvo. Conecte la antena provista a la Cámara de Vigilia.

**Passaggio 1:** Togliere il cappuccio antipolvere. Attaccare l'antenna fornita alla videocamera Vigil.

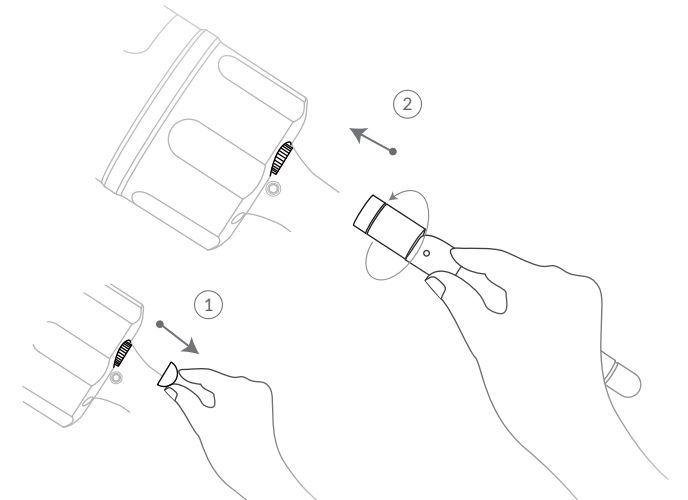

17

Schritt 2: einen guten Einbauort finden.

- Wir empfehlen Ihnen, 7-10 Fuß (2-3 Meter) über Boden die Überwachungskamera einzubauen, um ein besseres Zweiweg- Hörerlebnis zu bekommen.
- Es gibt Steckdose in der Nähe
- prüfen, ob Überwachungskamera in dem Ort problemlos Videodaten übertragen kann.
- sicherstellen, dass nix die Kamerasicht blockiert.

Étape 2 : Trouvez un bon emplacement d'installation.

- Nous vous recommandons d'installer la caméra balayeur à une distance de 7-10 pieds (2 à 3 mètres) au-dessus du sol pour une meilleure expérience audio bidirectionnelle.
- Il y a une prise de courant à proximité.
- Testez si la caméra balayeur peut diffuser la vidéo facilement sur place.
- Assurez-vous que rien ne bloque la vue de la caméra.

Paso 2: Encuentra un buen lugar de instalación.

- Recomendamos instalar la Cámara de Vigilia a solo 7-10 pies (2-3 metros) sobre el suelo para una mejor experiencia de audio bidireccional.
- Hay una toma de corriente cerca.
- Pruebe si la Cámara de Vigilia puede transmitir video fluidamente en el lugar.
- Asegúrese de que nada bloquea la vista de la cámara.

Passaggio 2: Trova un buon punto di installazione.

- Si consiglia di installare la videocamera Vigil a soli 7-10 piedi (2-3 metri) dal suolo per una migliore esperienza audio a due vie.
- C'è una presa di corrente nelle vicinanze.
- Verifica se la videocamera Vigil è in grado di riprodurre video in modo
- fluido sul posto. Assicurati che nulla blocchi la vista della videocamera.

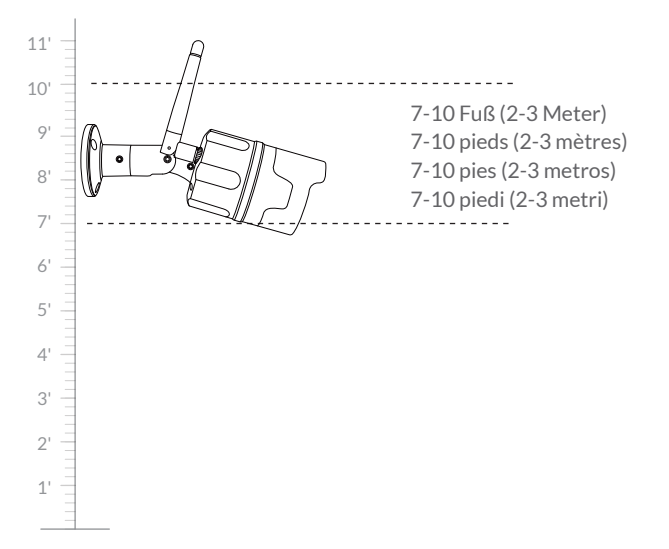

### Schritt 3:

Vor dem Bohren stellen Sie sicher, dass Sie die Positionen der Rohre und der Stromkabel in der Wand kennen. (Wenn Sie Bohren nicht mögen, bitte sprechen Sie sich mit einem lizenzierten Elektriker darüber)

### Étape 3 :

Avant de commencer à forer, assurez-vous de connaître l'emplacement des tuyaux encastrés et des fils électriques. (Si vous n'êtes pas convenable à forer les trous, veuillez consulter un électricien qualifié.)

### Paso 3:

Antes de comenzar a perforar, asegúrese de conocer la ubicación de las tuberías empotradas en la pared y los cables eléctricos. (Si no se siente cómodo perforando agujeros, consulte a un electricista con licencia).

### Passaggio 3:

Prima di iniziare a perforare, accertarsi di conoscere la posizione dei tubi a muro e dei cavi elettrici. (Se non si ha familiarità con i fori di perforazione, consultare un elettricista autorizzato.)

### auf Beton oder Baustein die Kamera einbauen:

Markieren Sie die Löcherposition an Ihrer Wand mit angelieferter Bohrschablone. Bohren Sie 3 Löcher mit dem angelieferten Bohrer und dann bauen Sie Anker ein, um die Schrauben zu halten.

### Installez la caméra sur le béton ou la brique:

Utilisez le gabarit de perçage fourni pour marquer la position des trous sur le mur. Utilisez le foret fourni pour percer trois trous, puis installez des ancrages pour maintenir les vis.

### Instale la cámara en concreto o ladrillo:

Use la plantilla de perforación provista para marcar la posición de los agujeros en su pared. Use el taladro proporcionado para perforar tres agujeros, y luego instale anclajes para sujetar los tornillos.

### Installa videocamera su cemento o mattoni:

Utilizzare la maschera di foratura fornita per contrassegnare la posizione dei fori sulla parete. Utilizzare la punta da trapano in dotazione per praticare tre fori, quindi installare i tasselli per tenere le viti.

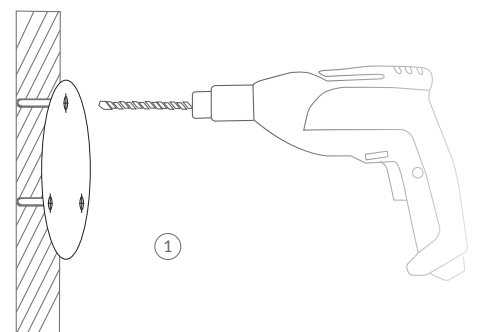

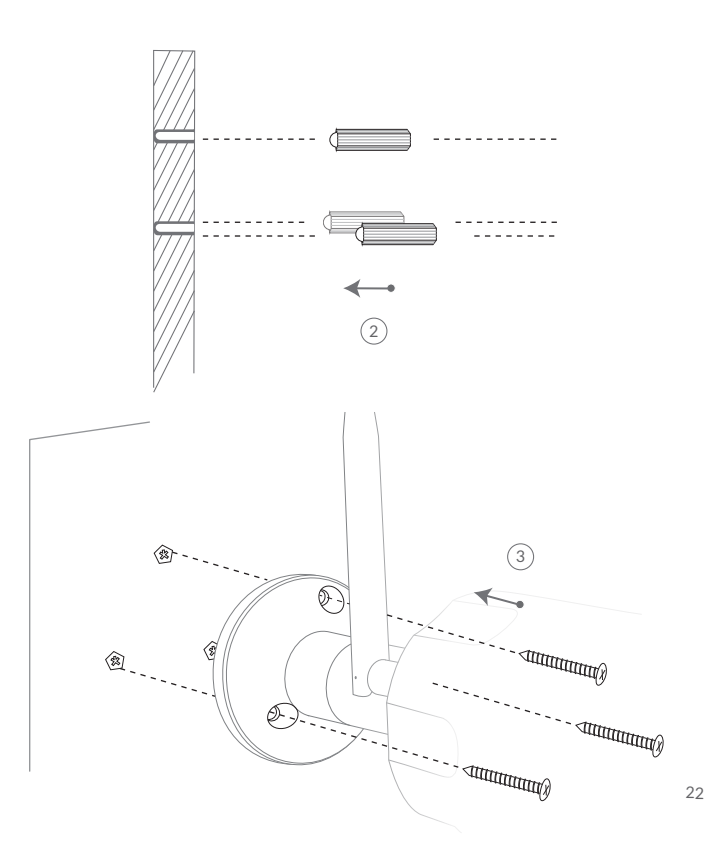

### Kamera auf Holz einbauen:

Markieren Sie die Löcherposition an Ihrer Wand mit angelieferter Bohrschablone. Befestigen Sie die Schrauben direkt, um die Kamera festzuhalten.

#### Installez la caméra sur le bois:

Utilisez le gabarit de perçage fourni pour marquer la position des trous sur votre mur. Serrez directement les vis fournies pour fixer la caméra.

#### Instale la cámara en la madera:

Use la plantilla de perforación provista para marcar la posición de los agujeros en su pared. Apriete directamente los tornillos incluidos para asegurar la cámara.

#### Installa videocamera su legno:

Utilizzare la maschera di foratura fornita per contrassegnare la posizione dei fori sulla parete. Stringere direttamente le viti incluse per fissare la videocamera.

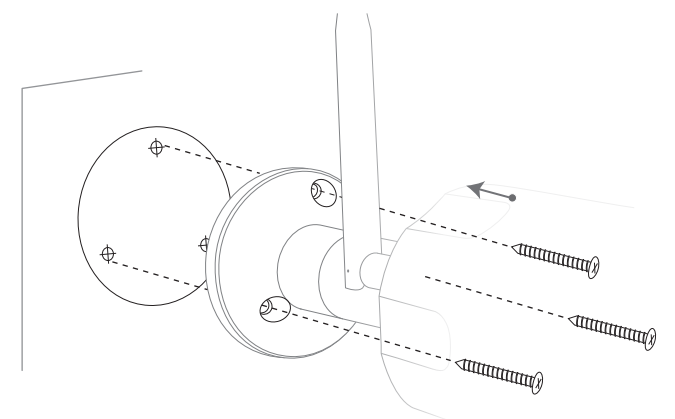

#### Schritt 4 (Kabelverbindung):

Lesen Sie den Schritt, wenn Sie Kabelverbindung verwenden, sonst springen Sie zu Schritt 5. Der Schritt benötigt eine Fähigkeit, ein Ethernetskabel herzustellen. Sprechen Sie sich mit dem Elektriker darüber, wenn Sie nicht sicher sind.

Ein wetterbeständiges Rohr ist nötig für Ethernetskabel, um das austretende Wasser im Kabelanschluss zu vermeiden. Schneiden Sie das Ethernetskabel in die gewünschte Länge ab. Setzen Sie das Kabel ins wetterbeständige Rohr ein und sorgfältig RJ-45 Verbinder zum abgeschnittenen Ende befestigen. Prüfen Sie die Funktion des Kabels vor dem Einbau.

#### Étape 4 (Connexion par câble):

Lisez cette étape si vous utilisez une connexion par câble, sinon passez directement à l'étape 5. Cette étape demande un truc pour réaliser un câble Ethernet. Consultez l'électricien si vous ne savez pas comment le faire.

Un tube imperméable est nécessaire pour le câble Ethernet afin d'éviter les fuites d'eau dans le port du câble Ethernet. Coupez le câble Ethernet à la longueur que vous voulez. Insérez le câble dans le tube imperméable et fixez soigneusement le connecteur RJ-45 aux extrémités coupées. Testez le fonctionnement du câble avant l'installation.

#### Paso 4 (conexión por cable):

Lea este paso si está utilizando una conexión con cable, de lo contrario salte al paso 5. Este paso requiere la habilidad de hacer un cable de Ethernet. Consulte con el electricista si no está seguro de cómo hacerlo.

Se necesita un tubo resistente a la intemperie para el cable Ethernet para evitar fugas de agua en el puerto del cable Ethernet. Corte el cable Ethernet a la longitud que desee. Inserte el cable en el tubo resistente a la intemperie, y con cuidado conecte el conector RJ-45 a los extremos cortados. Pruebe que el cable esté funcionando antes de la instalación.

#### Passaggio 4 (Connessione cablata):

Leggi questo passaggio se stai usando una connessione cablata, altrimenti vai al passaggio 5. Questo passaggio richiede l'abilità di creare un cavo Ethernet. Consultare l'elettricista se non si è sicuri di come farlo.

È necessario un tubo resistente alle intemperie per il cavo Ethernet per evitare perdite di acqua nella porta del cavo Ethernet. Tagliare il cavo Ethernet alla lunghezza desiderata. Inserire il cavo nella provetta resistente alle intemperie e collegare con cura il connettore RJ-45 alle estremità tagliate. Verificare che il cavo funzioni prima di installare.

#### nötige Sachen:

abisoliertes Ethernet- Kupferkabe RJ45 Verbinder RJ45 Handzange

Articles dont vous avez besoin: Câble d'Ethernet de cuivre découvert Connecteur RJ45 Outil de sertissage RJ45

#### Cosas que necesitas:

Cable Ethernet de cobre desnudo Conector RJ45 Herramienta de engarzado RJ45

Cose di cui hai bisogno: Cavo Ethernet in rame nudo Connettore RJ45 Strumento di crimpatura RJ45

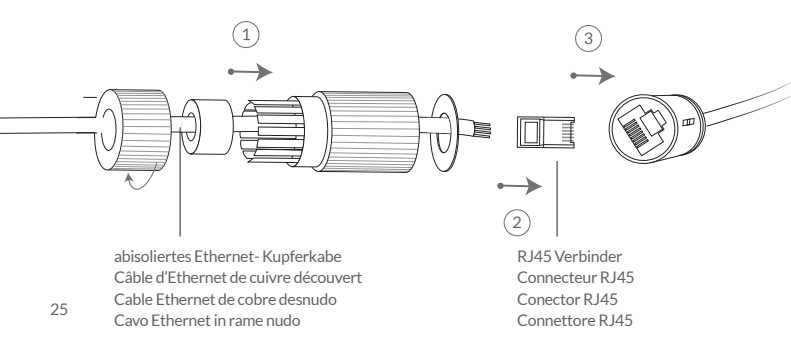

Schritt 5: Locker Sie die Schrauben auf Scharnier mit Inbusschlüssel. Richten Sie die Kamera nach Ihrer gewünschten Richtung und dann ziehen Sie die Schrauben fest.

Étape 5 : Utilisez la clé hexagonale pour desserrer les vis sur la charnière. Dirigez la caméra vers la direction indiquée, puis serrez les vis.

**Paso 5:** Use la llave hexagonal para aflojar los tornillos en la bisagra. Apunte la cámara hacia su dirección designada, luego apriete los tornillos.

**Passaggio 5:** Utilizzare la chiave esagonale per allentare le viti sulla cerniera. Puntare la telecamera sulla direzione designata, quindi serrare le viti.

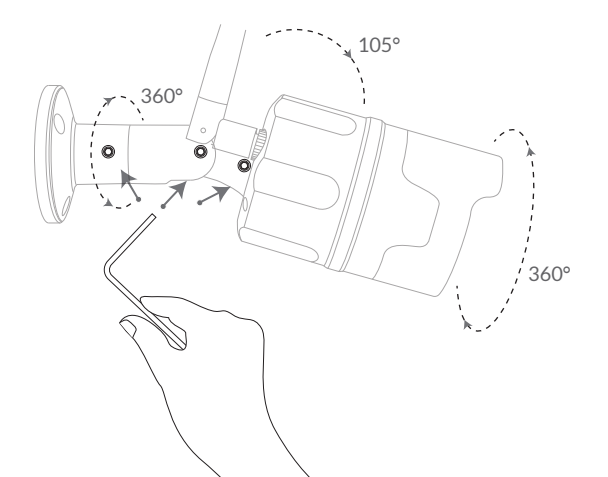

26

## **Status Light**

Netvue Vigil Camera verwendet Statusanzeige für Kommunikation. La Netvue Vigil Camera utilise la lampe de témoin pour communiquer. La Netvue Vigil Camera usa luz de estado para comnunicarse. Netvue Vigil Camera utilizza la luce di stato per comunicare.

| Statusanzeige       | Beschreibung                |
|---------------------|-----------------------------|
| grün                | Online                      |
| blinkt grün         | Wi-Fi Konfiguration Modus   |
| langsam blinkt grün | Offline                     |
| nix                 | nicht richtig funktionieren |

| Lampe de témoin           | Description                    |
|---------------------------|--------------------------------|
| Vert                      | En ligne                       |
| Vert clignotant           | Mode de configuration Wi-Fi    |
| Vert clignotant Doucement | Hors ligne                     |
| Rien                      | Ne fonctionne pas correctement |

| Luz de Estado                 | Descripción                      |
|-------------------------------|----------------------------------|
| Verde                         | Conectado                        |
| Verde parpadeando             | Modo de configuración de Wi-Fi   |
| Verde parpadeando lento       | Desconectado                     |
| Nada                          | No está trabajando correctamente |
|                               |                                  |
| Luce di stato                 | Descrizione                      |
| Verde                         | Online                           |
| Verde lampeggiante            | Modalità configurazione Wi-Fi    |
| Verde lentamente lampeggiante | Offline                          |
| Nessuna                       | Non funziona correttamente       |

# netvue

#### Feel free to contact us for additional help:

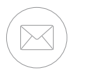

support@netvue.com

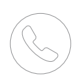

1(866)749-0567

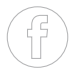

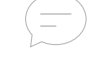

@NetvueTech

Netvue Forum netvue.com/community

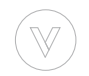

in-App Chat

www.netvue.com 240 W Whitter Blvd Ste A, La Habra, CA 90631 © 2010-2019 Netvue Technologies Co., Ltd. All Rights Reserved. Version 1.2